## To schedule your Writing, Reading or ESL appointment through Accudemia, please follow these steps:

- 1. Go to mcckc.accudemia.net in your preferred internet browser
- 2. Log in using information below
  - a. Username: "Student email"
  - b. **<u>Password</u>**: "Your MCCKC password, or Blackboard password"
- 3. Select New Appointment

| Home Quick -                                       | Center Attendance 🕶            | Class Attendance 🕶 | Administration - | Reports |         |      | ۲ | Paul 👻 | 🕜 Help | ъ | 0 |
|----------------------------------------------------|--------------------------------|--------------------|------------------|---------|---------|------|---|--------|--------|---|---|
| 10/19/2021 09:55 AM There are session logs in stan | d by. To edit them click here. |                    |                  |         |         |      |   |        |        |   |   |
| Upcoming Appointments                              | Create New                     | Messages           |                  |         | Compose | News |   |        |        |   |   |
| No upcoming appointment                            | 5.                             |                    | No messages      |         |         |      |   |        |        |   |   |
| View A                                             | nt                             |                    |                  |         |         |      |   |        |        |   |   |
|                                                    |                                |                    |                  |         |         |      |   |        |        |   |   |

- 4. For Writing Service at Penn Valley Campus Student Success Center
  - a. Click <u>Writing Assistance</u> under the "PV Student Success Center/Health Resource Center"

|                               | New Appointment                                                                                                    |   |
|-------------------------------|----------------------------------------------------------------------------------------------------|---|
| Student                       | Select Center or <u>Find Service</u>                                                                                                    |   |
| Service                       | Search center or service                                                                                                    |   |
| Subject Area                  | CType to search location or service<br>Available Centers and Services                                                                                                    |   |
| Instructor 🗐<br>Pick a Slot 💼 | BR Learning Center in Blue River<br>OFFERS: Computer Use Independent and Group Study Student Success Skills Supplemental Instruction Tutoring Tutoring Online<br>Tutoring: Writing                                                     | > |
| Confirm 🖌                     | LV Student Success Center in Longview     OFFERS: Computer Use Independent and Group Study Peer Coaching Student Success Skills Supplemental Instruction Tutoring     Tutoring Online                                                  | > |
|                               | MW Learning Center in Maple Woods     OFFERS: Computer Use Independent and Group Study Student Success Skills Supplemental Instruction Tutoring Online                                                                                 | > |
|                               | PV Student Success Center/Health Resource Center in Penn Valley OFFERS: HRC-Tutoring HRC-Virtual Class Attendance SSC-ESL SSC-Tutoring SSC-Virtual Class Attendance Student Success Skills Supplemental Instruction Writing Assistance | > |

- 5. A list of your classes will be displayed
  - a. Select the course for which you are needing Writing Assistance

- 6. Our Tutor's available appointments will be displayed.
  - a. To view available appointments for a different week, use the calendar icon or 'Prev' / 'Next' buttons next to the label 'Showing this week'. Appointments can be scheduled up to two weeks in advance.
  - b. To change how the schedule is displayed, click the 'Change View' button

|               | New Appointment                                                          |                          |                 |
|---------------|--------------------------------------------------------------------------|--------------------------|-----------------|
| Student       | Available Slots                                                          |                          |                 |
| Center        | Specific Tutor                                                           |                          |                 |
| Service       | - Any available tutor -                                                  |                          | ~               |
| ubject Area   | Days of Week Select All Select None Select Mon-Fri                       |                          |                 |
| Instructor    | Sun V Mon V Tue V Wed V Thu V Fri V Sat                                  |                          |                 |
| Pick a Slot 🕟 | Pick date and time                                                       | Α.                       | В.              |
| Confirm 🗸     | Duration: 45 minutes                                                     | Showing this week < Prev | 🖽 Change View 🗸 |
| $\bigcirc$    | WEDNESDAY, OCT 20                                                        |                          |                 |
|               | Carla Oakley<br>9.00 AM _ 10.00 AM _ 11:00 AM _ 1:00 PM _ 2:00 PM _ 3:00 | PM                       |                 |
|               | THURSDAY, OCT 21                                                         |                          |                 |
|               | Carla Oakley<br>900 AM 10:00 AM 11:00 AM 10:00 PM 2:00 PM 3:00           | PM                       |                 |
|               | £_3                                                                      | _                        |                 |

7. If you would like a virtual appointment (through Zoom), please indicate that in the Notes Text box.

If no note is provided stating you would like virtual tutoring, it is assumed that you will attend your session in-person, and no Zoom link will be provided.

a. Once you have chosen the appointment that works for you, review the Tutor, Date, Time, and Subject to be sure they are correct, then click on the green 'Confirm' button

| You're Almost Done!<br>Recurrence: | ♂ Setup Recurrence                   |
|------------------------------------|--------------------------------------|
| Notes:                             | Type to add notes to the appointment |
| Review Details:                    | <pre></pre>                          |
| [                                  | CONFIRM O Discard and Start Over     |

If you have trouble scheduling your appointment through Accudemia, please contact the Student Success Center:

## pvssc.reservation@gmail.com

## (816) 604-4292

## We look forward to working with you!

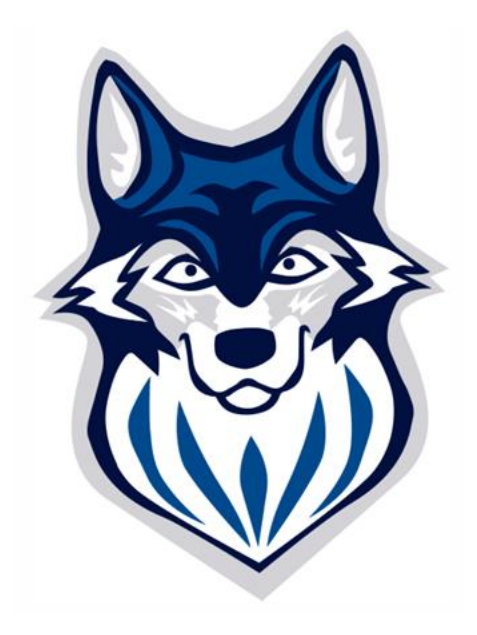